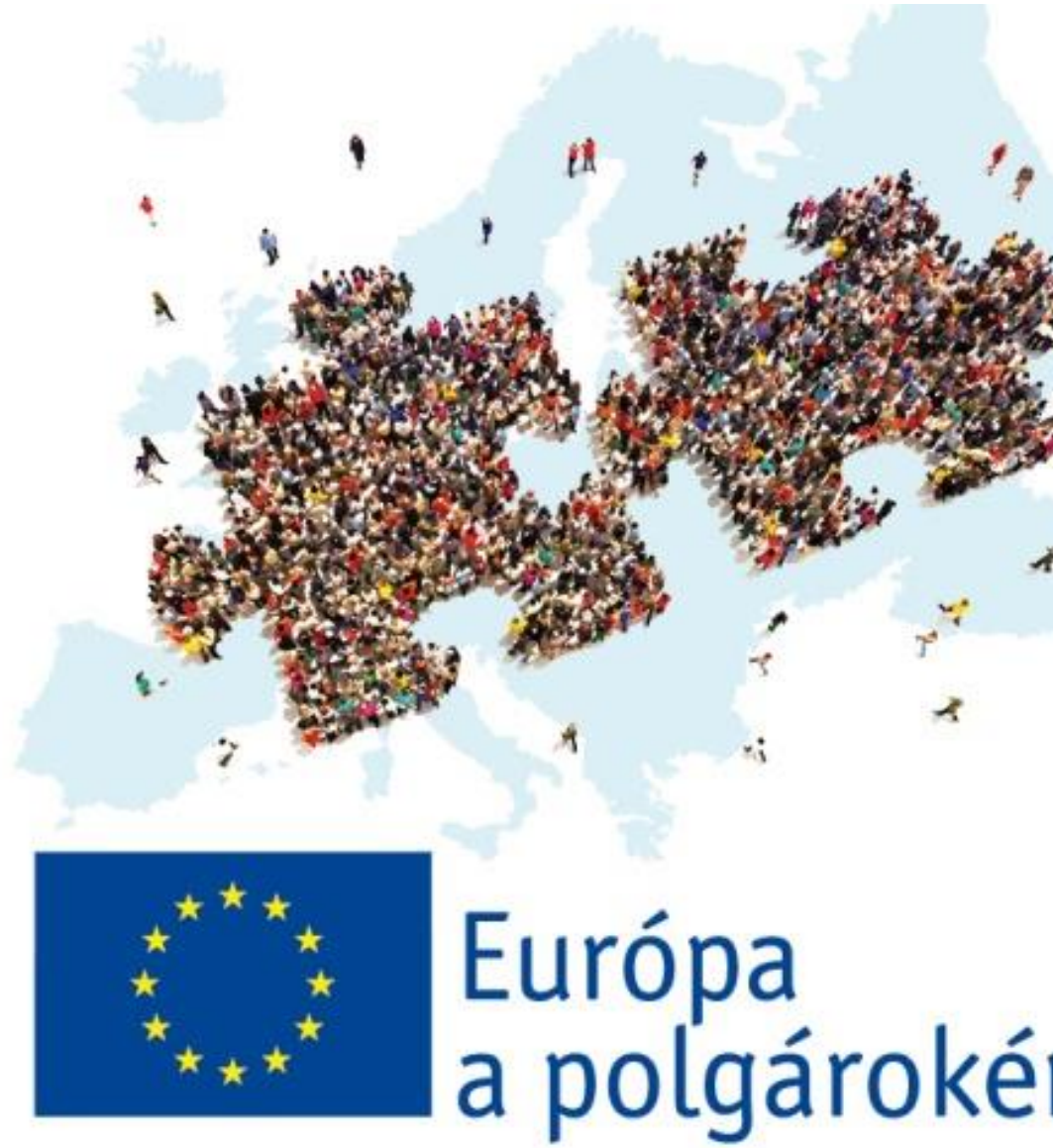

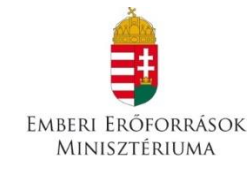

# Európa a polgárokért

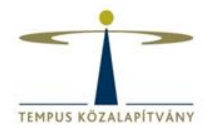

## EU Login (ECAS) Résztvevői Portál Elektronikus pályázati űrlap

# A PÁLYÁZAT BENYÚJTÁSA

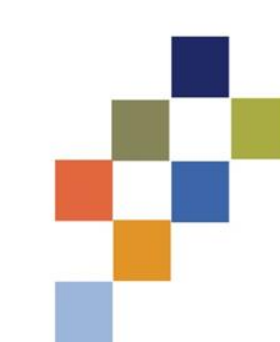

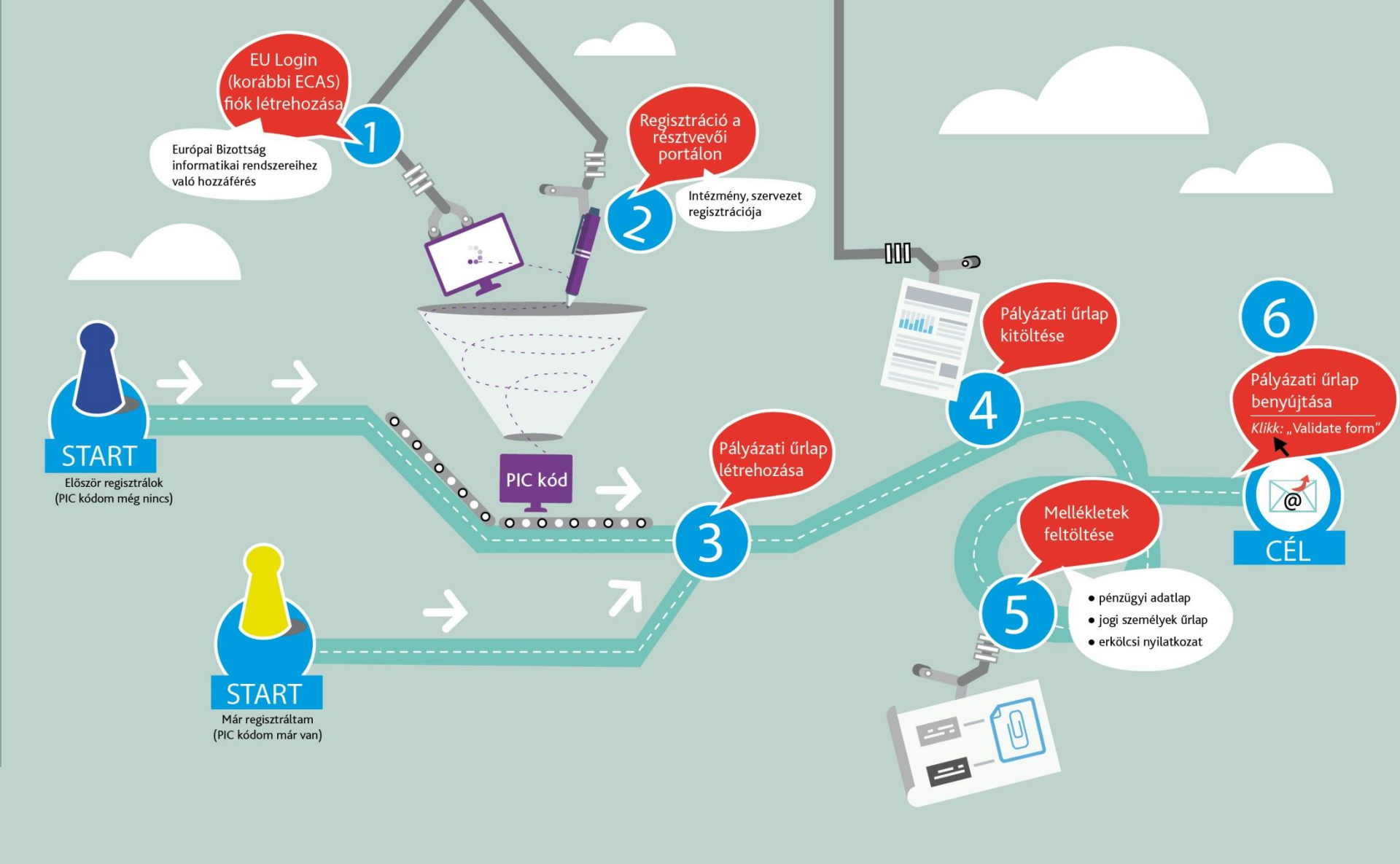

europaapolgarokert.hu >> Pályázati dokumentumok >> Pályázás menete
 Beadási határidő: március 1., szeptember 1.

# EU Login regisztráció

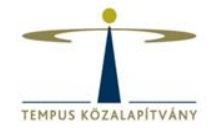

### https://webgate.ec.europa.eu/cas/eim/external/register.cgi

| EU Login<br>One account, many EU services          |                                                                                                    | ECAS? | magyar (hu) 🗸            |
|----------------------------------------------------|----------------------------------------------------------------------------------------------------|-------|--------------------------|
|                                                    | Fiók létrehozása                                                                                       |       | Flők létrehozása Betépés |
|                                                    | <u>Súgó külső felhasználók számára</u><br>Keresztnév                                                   |       |                          |
|                                                    | Vezetéknév E-mail cím                                                                                  |       |                          |
|                                                    | E-mail cím megerősítése<br>E-mail nyelve<br>magyar (hu)                                                |       |                          |
|                                                    | Kérjük, írja be a képen látható biztonsági kódot.                                                      |       |                          |
|                                                    | Ennek a négyzetnek a bejelölésével elismeri, hogy elolvasta és megértette az adatvédelmi nyilatkozatot |       |                          |
|                                                    | Fiók létrehozása                                                                                       |       |                          |
| Az EU Loginról Cookie-k Adatvédelmi nyilatkozat Ko | aposolat Súgó                                                                                          | _     | Powered by               |
| Európai Unió Uniós intézmények                     | 5.0.11-gsa   5 m                                                                                       | 5     | Európai<br>Bizottság     |

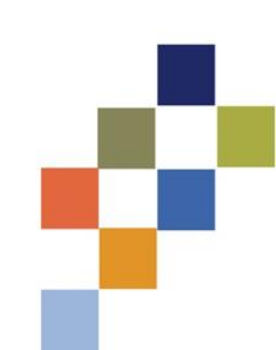

# **EU Login**

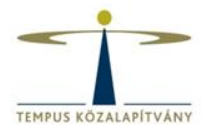

- Új jelszó létrehozása
- Jelszó megváltoztatása
- Vezetéknév, keresztnév, e-mail cím módosítása
- Regisztráció törlése deaktiválás

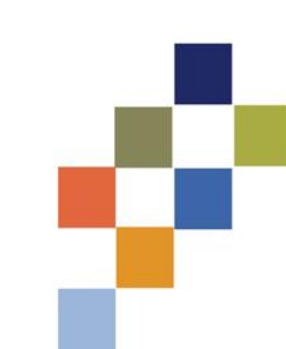

# Résztvevői portál

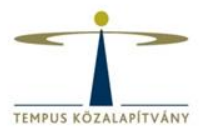

### http://ec.europa.eu/education/participants/portal/desktop/en/organisations/register.html

| European<br>Commission<br>pean Commission > Education 8                    | Education, Audiovisual, Culture, Citizen<br>Participant Portal<br>& Training > Participant Portal > Register An Organisation                                 | ship and Volunteering                                                                   |
|----------------------------------------------------------------------------|----------------------------------------------------------------------------------------------------|-----------------------------------------------------------------------------------------|
| ME ORGANISATIONS - EX                                                      | XPERTS - SUPPORT-                                                                                                    | 🔒 LOGIN 🛔 REGIST                                                                        |
| Register an Organisation                                                   | 1                                                                                                    |                                                                                         |
| To participate in proposals a                                              | and projects, you must register your organisation first.                                                                                                    |                                                                                         |
| This is the 9-digit <b>PIC (Part</b><br>single registration is requ        | icipant Identification Code) number that will be used as a reference by the<br>uired for each organisation in the system.                                    | Commission in any future interactions. A                                                |
| Please keep the legal dat<br>the registration in the docum<br>application. | ta of the organisation and programme related information at hand. You<br>nentation of the call for proposals. Please note that you have to register your org | u can check the information you will need for<br>ganisation before submitting a project |
|                                                                            | ration process at any time and continue it later. The system automatically                                                                                   | , saves your draft registration and will keep                                           |
| You can pause the regist<br>it until you complete it or for                | r up to one year after its last edit.                                                                                                    | saves your draft registration and will keep                                             |
| You can pause the regist<br>it until you complete it or for                | r up to one year after its last edit.                                                                                                    | y saves your drait registration and win keep                                            |

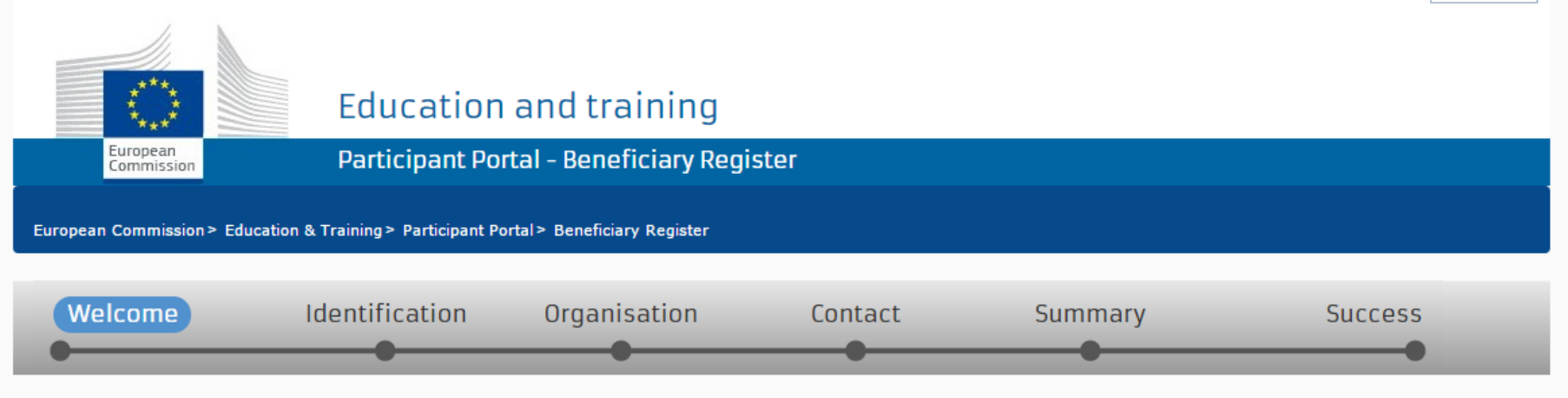

### ✔ Welcome to the Beneficiary's Register

The Registration Wizard will guide you through the process of registration.

✓ Please keep the basic legal information (Registration extract, VAT data) of the organisation at hand so you can fill in the forms quickly and correctly. ✓ The registration process normally takes about 5-10 minutes to complete. The system will automatically save the information provided during registration in case you want to exit the wizard. Your data will be restored the next time you will access the Beneficiary's Register. ✓ At the end, it will assign and display the PIC (Participant Identification Code) of your organisation.

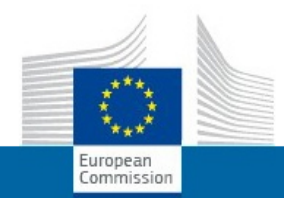

#### Education and training

Participant Portal - Beneficiary Register

European Commission > Education & Training > Participant Portal > Beneficiary Register

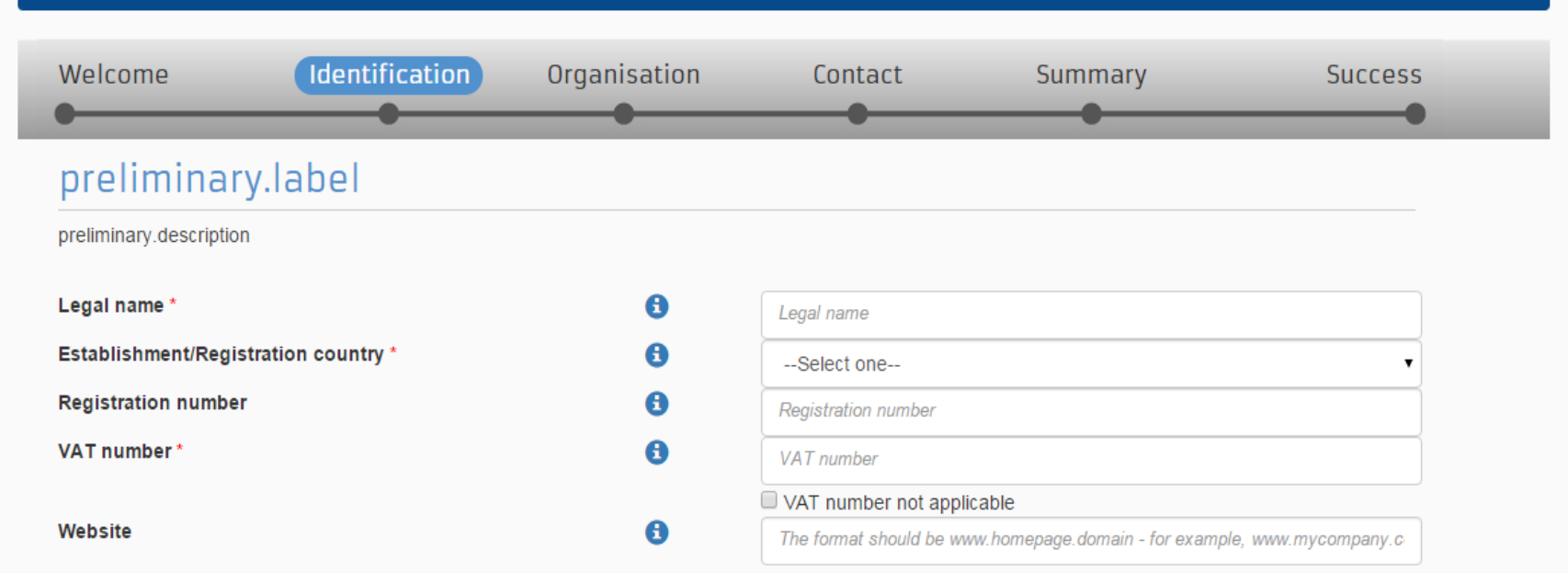

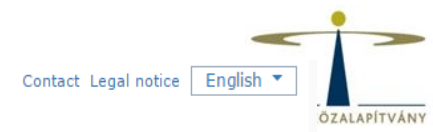

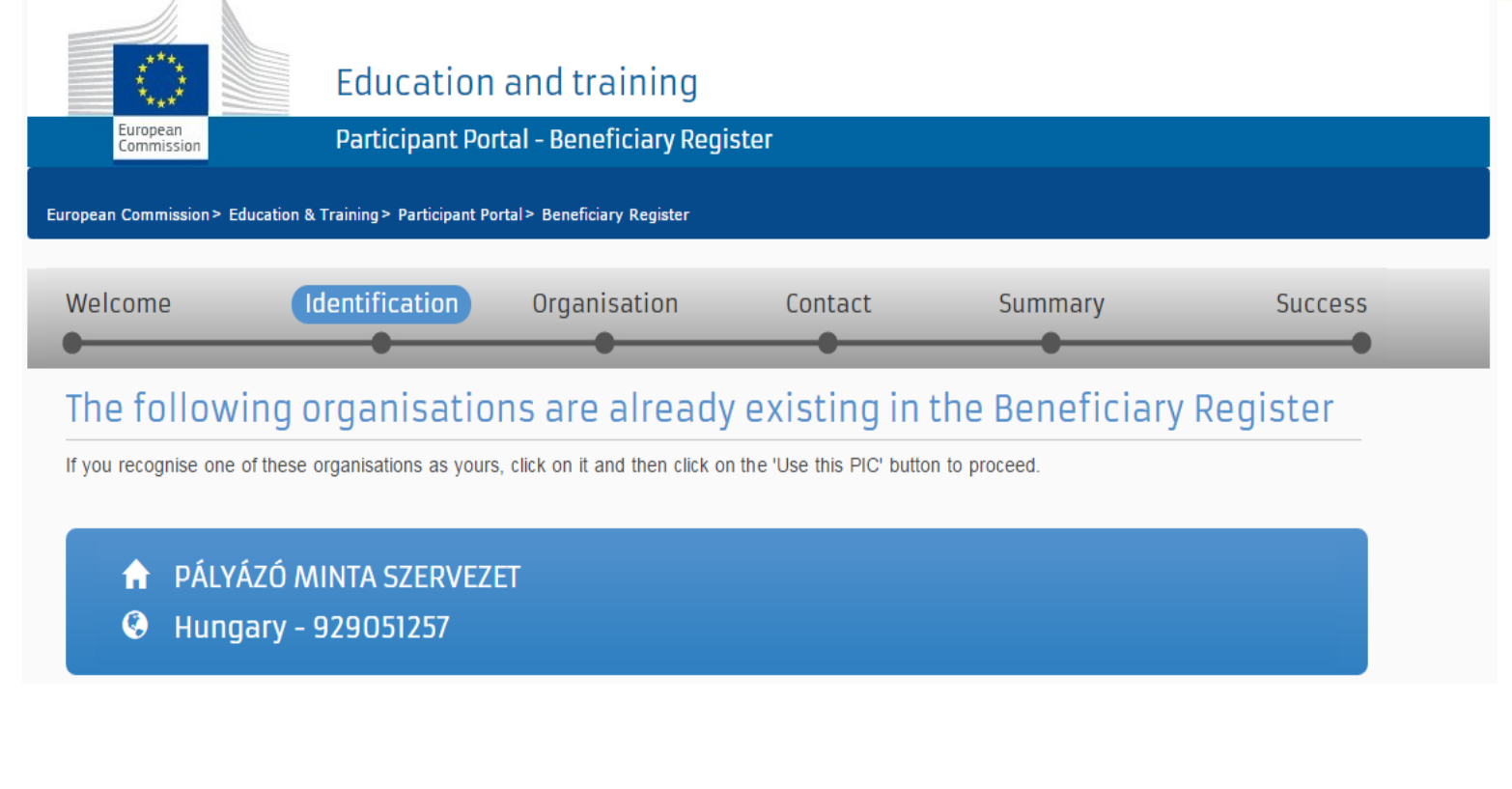

🗏 None of the organisations above corresponds to Pályázó Minta Szervezet and I want to proceed with the registration of Pályázó Minta Szervezet.

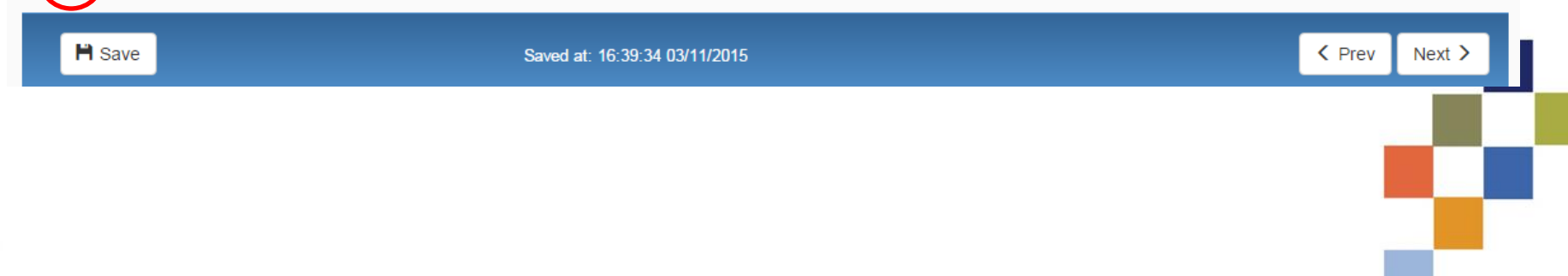

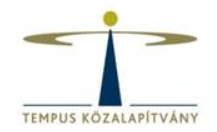

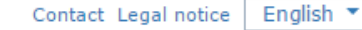

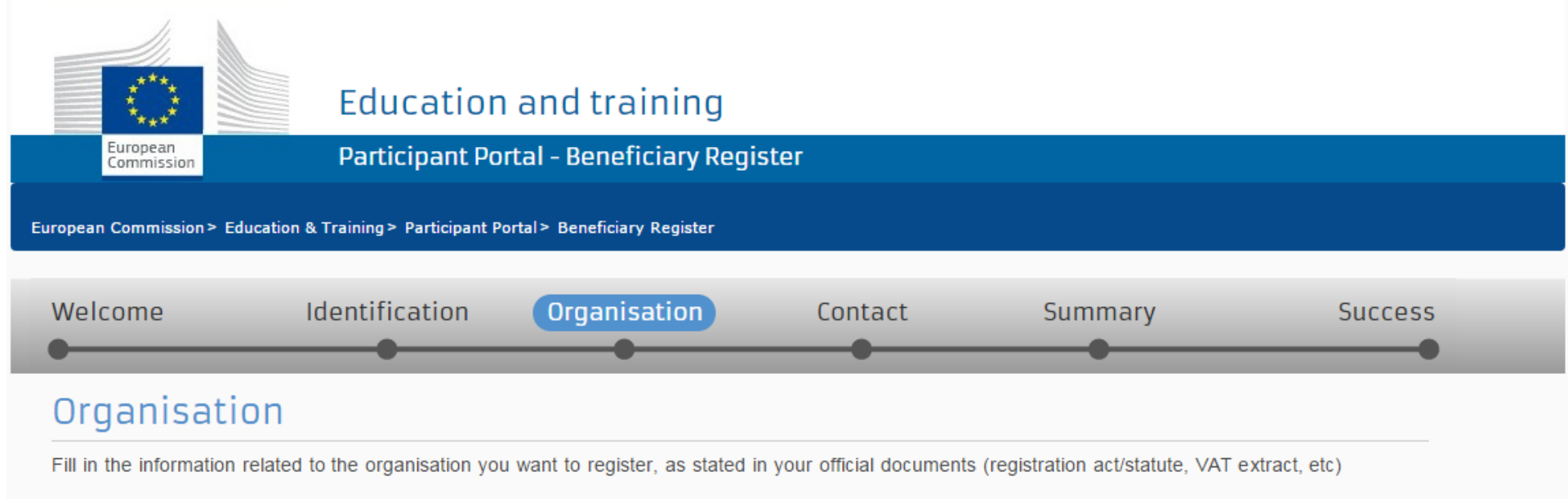

#### Legal name and status

| Legal name *                                                    | 0                 |                                                                                                    |
|-----------------------------------------------------------------|-------------------|----------------------------------------------------------------------------------------------------|
| Describe the legal status of your organisation by selecting the | he appropriate of | ptions                                                                                                    |
| Legal status                                                    | 8<br>8<br>9<br>9  | <ul> <li>a natural person a legal person</li> <li>non-profit for profit</li> <li>private entity public body</li> <li>NGO</li> </ul> |
|                                                                 |                   |                                                                                                    |

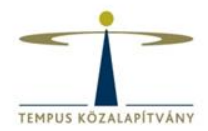

### Registration data

| Establishment/Registration country * | 6 |
|--------------------------------------|---|
| Registration number                  | 6 |
| Registration date                    | 6 |
| Registration authority               | 8 |
| Legal form *                         | 0 |
| VAT number*                          | 0 |
|                                      |   |
| Nace code                            | 0 |
| Business name                        | 8 |
| Official language *                  | 8 |
|                                      |   |

| Hungary (HU)                 | •        |
|------------------------------|----------|
|                              |          |
| Registration date dd-MM-yyyy | <b>m</b> |
|                              |          |
| Select one                   | •        |
|                              |          |
| VAT number not applicable    |          |
| Select one                   | •        |
|                              |          |
| Select one                   | •        |

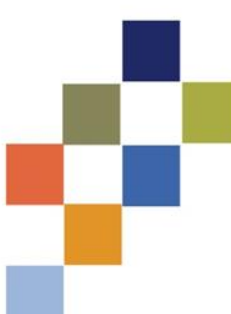

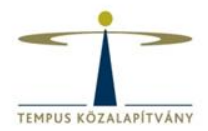

#### Address

| Use the existing organisation's address?<br>Street name and number * | 0 | ● Yes ● No |
|----------------------------------------------------------------------|---|------------|
| P.O. box                                                             | 6 |            |
| Postal code                                                          | 6 |            |
| City *                                                               |   |            |
| Country *                                                            |   | Select one |
| Region/county                                                        |   | Select one |

#### Phones

| Use the existing organisation's phone numbers? |   | ○ Yes ● No                               |  |
|------------------------------------------------|---|------------------------------------------|--|
| Main phone * 🚯                                 |   | Expected format: +CCCNNNNNNNNNNNNxBBBBB  |  |
| Fax 🤅                                          | 9 | Expected format: +CCCNNNNNNNNNNNNNxBBBBB |  |
| Secondary phone                                | 9 | Expected format: +CCCNNNNNNNNNNNNNxBBBBB |  |

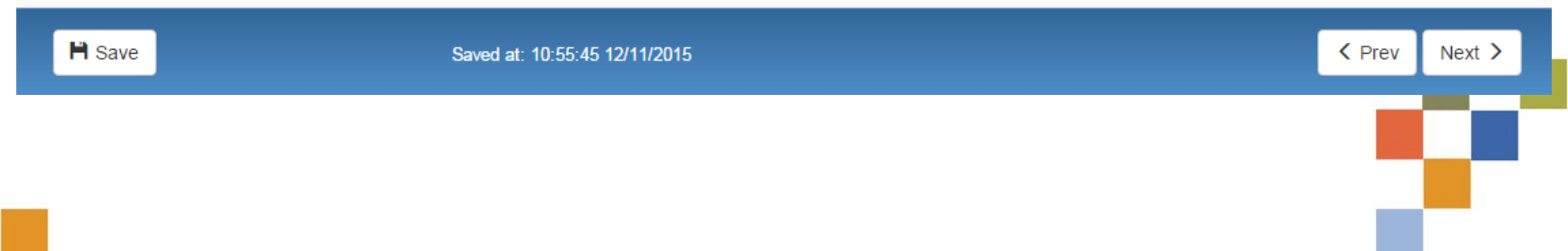

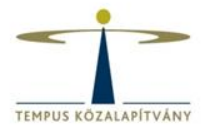

#### Organisation

#### 🖍 Edit

#### Contact

#### 🖍 Edit

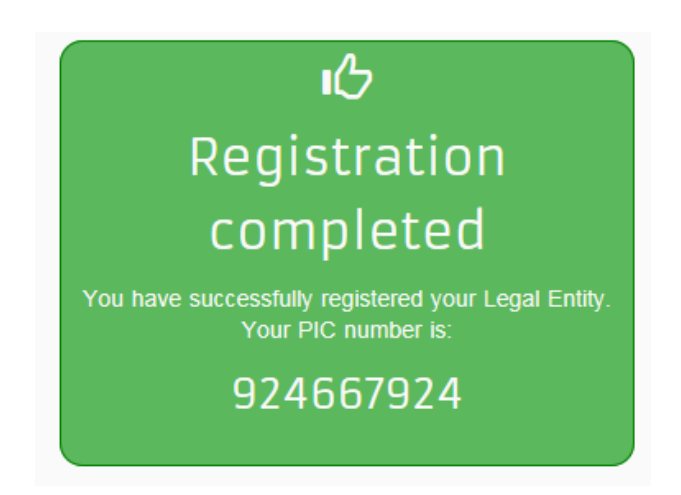

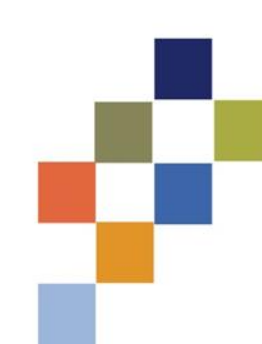

### Feltöltendő dokumentumok

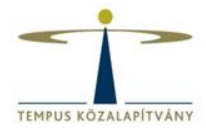

- Pénzügyi adatlap
- Jogi személyek űrlap

(ezek mellékletei – ha szükséges)

http://www.tka.hu/palyazatok/3783/palyazati-dokumentumok#3839

|                                               |                                      |                                  | Contact   Legal Not | ice   English 🔻      |
|-----------------------------------------------|--------------------------------------|----------------------------------|---------------------|----------------------|
| Educ                                          | ation, Audiovisua                    | l, Culture, Citizenshi           | ip and Voluntee     | ering                |
| European<br>Commission Partic                 | ipant Portal                         |                                  |                     |                      |
| European Commission > Education And Formation | n > Participant Portal > My Organisa | tions                            |                     |                      |
| HOME ORGANISATIONS - EXPERTS -                | SUPPORT -                            |                                  |                     | 🤮 DEMO USER 👻        |
| My organisations                              | lodify Organisations OP View Propos  | Is OR View Roles VP View Profile |                     |                      |
| Show 10 💌 entries                             |                                      |                                  | Search              |                      |
| NAME                                          | PIC 🗘 VAT                            | ♦ STATUS                         | ACTIONS             | \$                   |
| Demo Organisation                             | 949701296 BE1                        | 23456789 DECLARE                 |                     | ン                    |
| Showing 1 to 1 of 1 entries.                  |                                      |                                  | ← PREVIOUS          | 1 NEXT $\rightarrow$ |
|                                               |                                      |                                  |                     |                      |
|                                               | © Europe                             | an Communities                   |                     |                      |

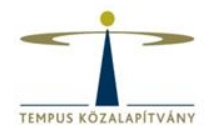

### Documents

Read and upload documents of your organisation. Please ensure their quality. Maximum allowed document size is 6Mb. Updates take immediate effect after you have clicked on "Submit for processing"

#### Find out more on how to submit a document.

| Y | You don't have documents to display | Add document |
|---|-------------------------------------|--------------|
|   |                                     |              |

#### Add document

| Select a file     | Tallózás   |                              |
|-------------------|------------|------------------------------|
| Document type     | Select one |                              |
| Description       |            |                              |
| Original language |            | Cancel Submit for processing |